## How To: Add an Attendance Note for an Unexplained Absence

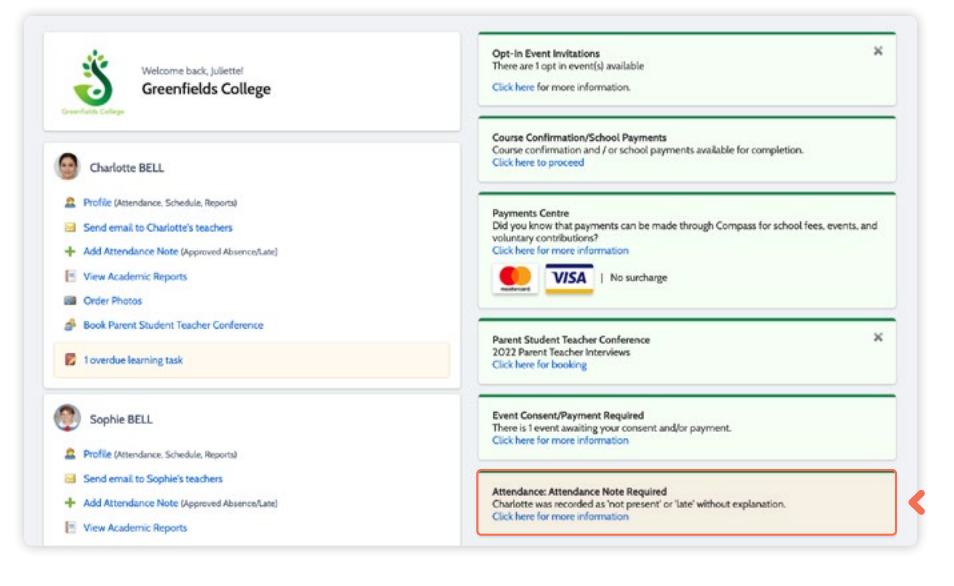

If your child has been marked Not Present without an explanation, you will be required to add an Attendance Note.

You will see an alert on your homescreen.

Click the alert and it will take you to your child's **'Unexplained'** attendance tab where you will see any sessions listed for which they were marked as Not Present or Late.

| Student: Charlotte BELL - 09A, Year 9 |                          |             |                     |   |        |          |         | Active        |      |
|---------------------------------------|--------------------------|-------------|---------------------|---|--------|----------|---------|---------------|------|
| ashboard Schedule                     | Learning Tasks Attendan  | ce Report   | s Analytics Insight |   |        |          |         |               |      |
| ummary Notes Unexp                    | lained Arrival/Departure | Full Record |                     |   |        |          |         |               |      |
| Not Present/Late: Unexplai            | ned                      |             |                     |   |        |          |         |               |      |
| 2 Explain with Attendance N           | lote                     |             |                     |   |        |          | 👍 Print | Unexplained L | ette |
| Activity Name                         | Start                    |             | Finish              |   | Period | Location | Staff   | Status        |      |
|                                       | 01/01/2022               | 9           | 31/12/2022          | 3 |        |          |         |               |      |
| 095CI_09A                             | 19/05/2022 01:58 P       | м           | 19/05/2022 02:55 PM |   | 5      | 15       | CWOOD   | Late          |      |
| 09ENG_09A                             | 13/05/2022 08:50 A       | м           | 13/05/2022 09:47 AM |   | 1      | 11       | AGREIG  | Late          |      |
| 09ENG_09A                             | 12/05/2022 12:13 P       | м           | 12/05/2022 01:10 PM |   | 4      | 11       | AGREIG  | Late          |      |
| 09ENG_09A                             | 06/05/2022 08:50 A       | м           | 06/05/2022 09:47 AM |   | 1      | 11       | AGREIG  | Late          |      |
| 09ENG_09A                             | 04/04/2022 08:50 A       | м           | 04/04/2022 09:47 AM |   | 1      | 11       | AGREIG  | Late          |      |
| 09ENG_09A                             | 18/03/2022 08:50 A       | м           | 18/03/2022 09:47 AM |   | 1      | 11       | AGREIG  | Late          |      |
| 09ENG_09A                             | 11/03/2022 01:58 P       | м           | 11/03/2022 02:55 PM |   | 5      | 11       | AGREIG  | Late          |      |
| 09SCI_09A                             | 01/03/2022 12:13 P       | м           | 01/03/2022 01:10 PM |   | 4      | 15       | CWOOD   | Late          |      |
| 09SCI 09A                             | 10/02/2022 08:50 A       | м           | 10/02/2022 09:47 AM |   | 1      | 15       | CWOOD   | Late          |      |

Select the session (or sessions) that you are adding a note for and then click 'Explain with Attendance Note'.

This will cause the Attendance Note screen to pop open.

|                                            | eventy cares onexplain                                      | ea                                                                                             |       |                                                                                                    |                         |                         |                         |                 |            |
|--------------------------------------------|-------------------------------------------------------------|------------------------------------------------------------------------------------------------|-------|----------------------------------------------------------------------------------------------------|-------------------------|-------------------------|-------------------------|-----------------|------------|
| 2 C                                        | xplain with Attendance No                                   | 0e                                                                                             |       |                                                                                                    |                         |                         | 👍 Print                 | Unexplained I   | Letter •   |
| _ A                                        | tivity Name Start                                           |                                                                                                |       | Finish                                                                                                    |                         | Location                | Staff                   | Status          |            |
|                                            |                                                             | 01/01/2022                                                                                     | 3     | 31/12/2022                                                                                                    |                         |                         |                         |                 |            |
| v 12                                       | ENG_09A                                                     | 04/04/2022 08:50 AM                                                                            |       | 04/04/2022 09:47 AM                                                                                                    | 1                       | 11                      | AGREIG                  | Late            |            |
|                                            | ENG_09A                                                     | 18/03/2022 08:50 AM                                                                            |       | 18/03/2022 09:47 AM                                                                                                    |                         | 11                      | AGREIG                  | Late            |            |
| 0                                          | ENG_09A                                                     | 11/03/2022 01:58 PM                                                                            |       | 11/03/2022 02:55 PM                                                                                                    | 5                       | 11                      | AGREIG                  | Late            |            |
| 0                                          | RSCI_09A                                                    | 01/03/2022 12:13 PM                                                                            |       | 01/03/2022 01:10 PM                                                                                                    | 4                       | 15                      | CWOOD                   | Late            |            |
|                                            | ISCI_09A                                                    | 10/02/2022 08:50 AM                                                                            |       | 10/02/2022 09:47 AM                                                                                                    | 1                       | 15                      | CWOOD                   | Late            |            |
| ndance Note E                              | ditor                                                       |                                                                                                |       |                                                                                                    |                         |                         |                         |                 | F          |
| etails/Comment:                            |                                                             |                                                                                                |       |                                                                                                    |                         |                         |                         |                 |            |
| mportant Not                               | CO<br>understand, certify and a                             | ccept that you are a listed parent/guardiar                                                    | n fo  | or this child; and the information above the child; and the information above the child in addition to this aperoval; an | ve is corr<br>d any fra | ect; and this online a; | pproval does NOT cons   | titute a medic: | al<br>Mult |
| ertificate; and stud<br>administrative, cr | ents enrolled in VCE are re<br>iminal and/or civil action a | guired to submit a medical certificate to the<br>gainst you (by your registered school, affili | liate | d entities and/or the product issuer).                                                                                   |                         |                         | entional misuse of this | realure may re  |            |

Select the applicable reason for the absence and add in the relevant details/comment.

Click **'Save'**. This will assign the attendance note to the sessions you selected and they will update to no longer show as unexplained absences.